## Multi-Factor Authentication (MFA) for the Attorney Information System (AIS) Quick Reference Card

## **QRC** Overview

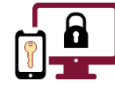

**Multi-Factor Authentication (MFA)** is an authentication method that requires an account holder to provide **two or more verification factors** to successfully gain access to a system.

Registration for **MFA** is a one-time event that **must be completed using a computer and a mobile phone that has Microsoft Authenticator installed.** 

After registering your device for **MFA**, you will authenticate your login credentials with a one-time code each time you log into the **Attorney Information System** (**AIS**) **Attorney Portal**. This code is generated by **Microsoft Authenticator**.

This quick reference card outlines the steps needed to download **Microsoft Authenticator** on your mobile phone and register your device for **MFA** to access **AIS**.

There are **four steps** necessary to register your mobile phone for **MFA** and successfully access the **AIS** website.

## These steps must be followed in sequential order.

| Step 1 | Log into your <b>AIS</b> account on the <b>AIS Attorney Portal</b> .                             |  |
|--------|--------------------------------------------------------------------------------------------------|--|
| Step 2 | Click the <b>Multi-Factor Authentication (MFA)</b> link in the upper right corner of the window. |  |
| Step 3 | Follow the instructions on the <b>Mobile Authenticator Setup</b> screen.                         |  |
| Step 4 | Click the <b>Back to AIS Home Page</b> link in the upper right corner of the window.             |  |

For more detailed information on these steps, see each section below.

## Step 1: Log into your AIS account on the AIS Attorney Portal

- 1. Open an internet browser window and navigate to the **AIS Attorney Portal**. <u>https://jportal.mdcourts.gov/aisattorneyportal/security/login.xhtml</u>.
- 2. Click in the **Login ID** field and enter the email address used during **AIS** registration.
- 3. Click the **blue Next** button.
- 4. Click in the **Password** field and enter your password.
- 5. Click the **blue Next** button.

|                  | AIS ATT                                                                                  | ORNEY P                    | ORTAL               |  |  |  |
|------------------|------------------------------------------------------------------------------------------|----------------------------|---------------------|--|--|--|
|                  |                                                                                          | Sign in                    |                     |  |  |  |
| $\left[ \right]$ | Please enter Your Login ID.<br>(Login ID would be Email ID used during AIS registration) |                            |                     |  |  |  |
|                  | New Registration                                                                         | Forgot Login ID            | Change Login ID     |  |  |  |
|                  | Next                                                                                     |                            |                     |  |  |  |
|                  |                                                                                          | Please click here for Brow | ser Recommendations |  |  |  |

| Step 2: Click the Multi-Factor Authentification (MFA) link                                                                                                    |                                                                       |  |  |  |  |
|----------------------------------------------------------------------------------------------------|-----------------------------------------------------------------------|--|--|--|--|
| 1. Click the <b>Multi-Factor Authentication (MFA)</b> link in the upper right corner of the window.                                                                                                    |                                                                       |  |  |  |  |
| ATTORNEY INFORMATION SYSTEM                                                                                                    | ulti-Factor Authentication (MFA) Logout                               |  |  |  |  |
| 2. Verify that the <b>Microsoft Authenticator</b> setup window displays.                                                                                                    |                                                                       |  |  |  |  |
| The <b>Microsoft Authenticator</b> setup window will list phone for <b>MFA</b> access to <b>AIS</b> .                                                                                                    | a series of steps necessary to register your mobile                   |  |  |  |  |
| Step 3: Follow the instructions on the Mobile Authenticator Setup screen                                                                                                    |                                                                       |  |  |  |  |
| Install the Microsoft Authenticator app on your mobile phone                                                                                                    |                                                                       |  |  |  |  |
| <ul> <li>On your mobile phone, navigate to the App Store or Google Play.</li> <li>Search for the Microsoft Authenticator app.</li> <li>Download and install the app on your mobile phone.</li> </ul>                                                                                                    |                                                                       |  |  |  |  |
| Open the application and scan the barcode                                                                                                    |                                                                       |  |  |  |  |
| <ol> <li>Open the Microsoft Authenticator app on your mobile phone.</li> <li>Click the Scan a QR code button that displays at the bottom of the Microsoft Authenticator screen.</li> <li>If prompted, click the Allow option to authorize Microsoft Authenticator access your mobile phone's camera.</li> <li>Use your mobile phone to scan the QR code that is displaying on your computer screen.</li> <li>Microsoft Authenticator will provide a dynamic code. A new code will generate every 10-30 seconds.</li> <li>Enter the one-time passcode provided by the application</li> <li>In the One-time Passcode field, enter the numeric code (without spaces) shown in Microsoft Authenticator.</li> </ol> |                                                                       |  |  |  |  |
| <ol> <li>Click the blue Save button. A green confirmation message will appear at the top of your computer screen as<br/>well as a table indicating the mobile phone has</li> </ol>                                                                                                    |                                                                       |  |  |  |  |
| been successfully configured.                                                                                                    | Mobile authenticator configured.                                      |  |  |  |  |
| If you have not entered the <b>passcode</b> in the applicable field <i>before</i> the allotted time, please wait for a new code to regenerate and enter the new passcode <i>before</i> clicking the <b>Save</b> button.                                                                                                    | Mobile Authenticator Setup Configured Authenticators Mobile My lphone |  |  |  |  |
| Step 4: Click the Back to AIS Home Page link                                                                                                    |                                                                       |  |  |  |  |
| <ol> <li>Click the red Back to AIS Home Page link in the upper r<br/>corner.</li> <li>Verify the AIS Attorney Portal home page displays.</li> </ol>                                                                                                    | Back to AIS Home Page Mobile authenticator configured.                |  |  |  |  |
| Need Help? Contact Customer Services                                                                                                    |                                                                       |  |  |  |  |
| https://mdcourts.service-now.com Mdcourts                                                                                                    | @service-now.com 🛞 410.260.1114                                       |  |  |  |  |